## Starting a Minecraft server

1. Start Minecraft. You should see something like:

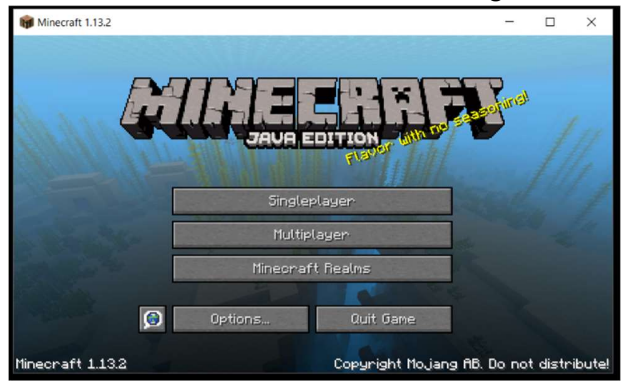

2. Click on 'Single player'. You should see something like:

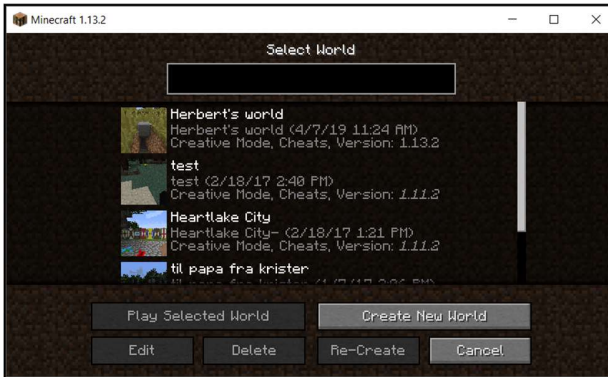

3. Select a world and click 'Play Selected World'.

## Press Escape. You should see something like:

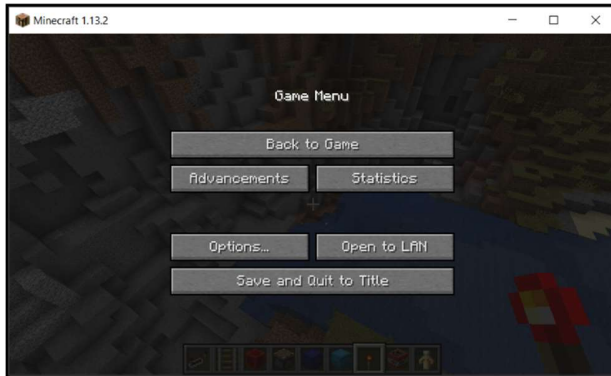

4. Click 'Open to LAN'. You should see something like:

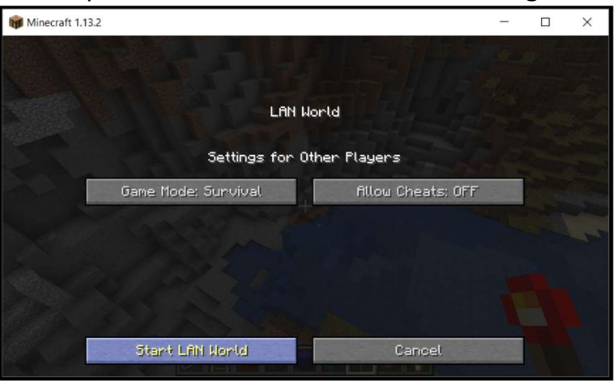

5. Click 'Start LAN World'. You should see something like:

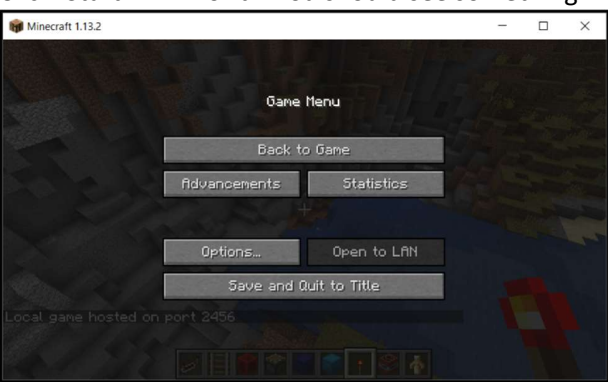

Note the "Local game hosted on port 2456" – the port number may vary.

6. Press Windows Key + R.

You should see something like:

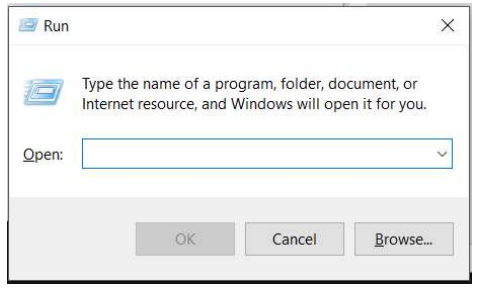

7. Type *cmd* and press enter. You should see something like:

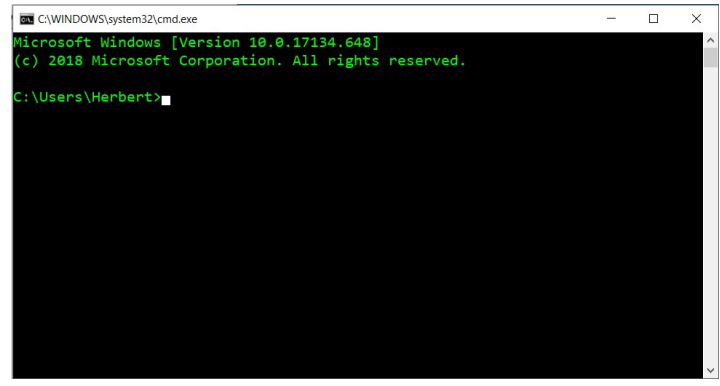

8. Type ipconfig and press enter. You should see something like:

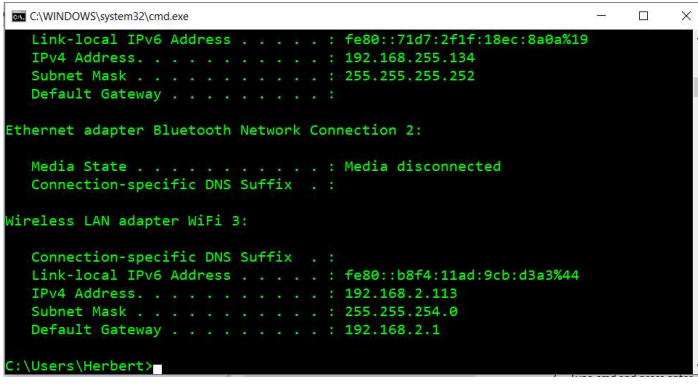

Note the line where is says "IPv4 Address", 192.168.2.113.

## Connecting to the Minecraft server

9. On the computer of the other player, start Minecraft. You should see something like:

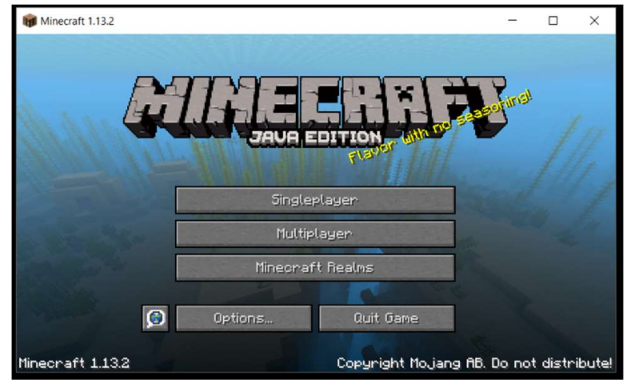

10. Click on Multiplayer.

You should see something like:

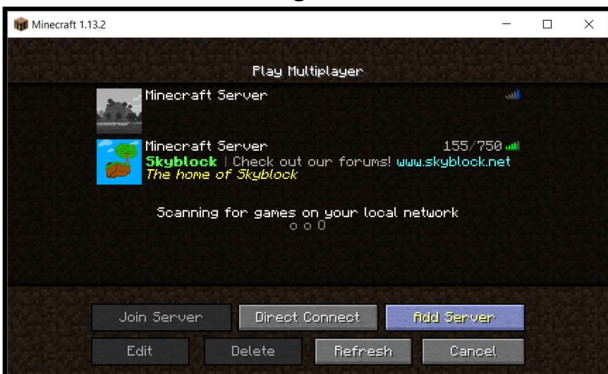

11. Click on "Direct Connect".

You should see something like:

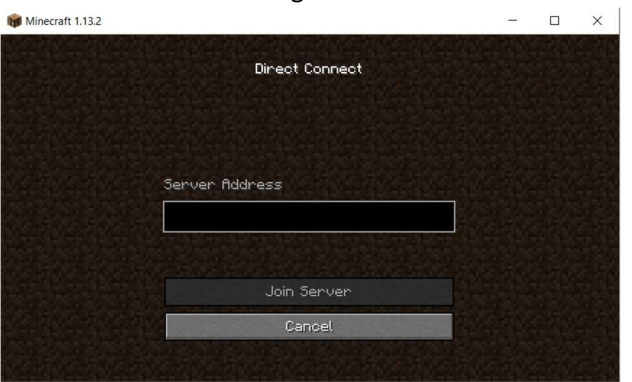

12. Type the IP-address from #9 combined with the port from #5, using a ":" in between. For example: 192.168.2.113:2456 Click on "Join Server" to connect.

If the client will not connect, check if you are on the same (wireless) network.

Happy crafting!